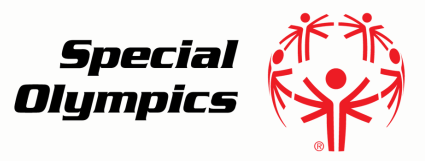

## Online Learning Portal **Resetting Your Password**

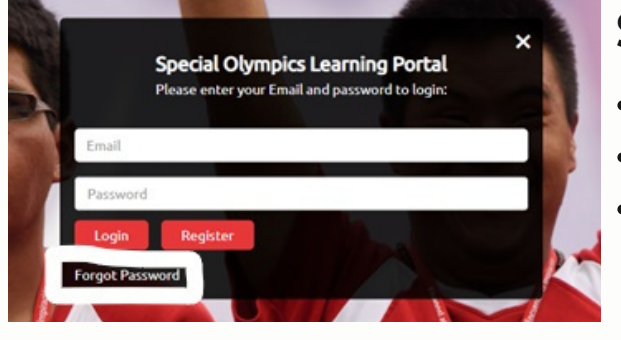

## Step 1:

- Go to https://learn.specialolympics.org
- Click Login
- Select "Forgot Password" (white text under Login button)

| Step 2 | 2: |
|--------|----|
|--------|----|

- Type in your username (your email)
- Select "Reset via Email"

| Reset Passwor       | rd |
|---------------------|----|
| L Email or Username | 0  |
| Reset via Emai      | I  |
| Back to Sign In     |    |

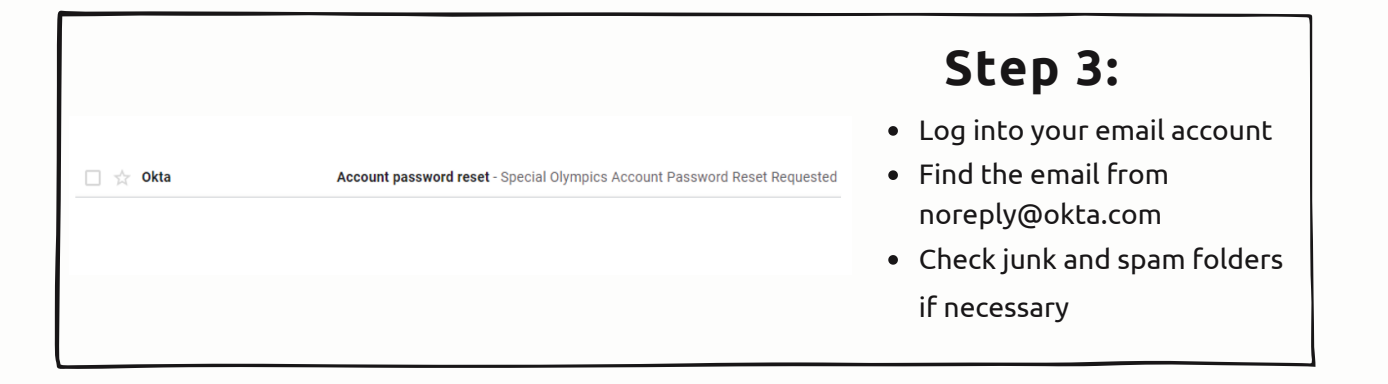

Step 4:

- Open the email
- Click the reset password button

| Depot Day | noword |
|-----------|--------|
| RESELFA   | ssworu |

This link expires in 14 days.

| Password requirements: at least 8 characters, a |                                    | Password requirements: at least 8 characters, a |  |
|-------------------------------------------------|------------------------------------|-------------------------------------------------|--|
| parts of your us                                | se letter, a number, i<br>Jername. |                                                 |  |
| P                                               | 6                                  |                                                 |  |
| P                                               | 6                                  |                                                 |  |

Г

## Step 5:

- Enter your new password
- Click the reset password button

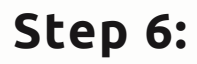

- Go to https://learn.specialolympics.org
- Click Login
- Enter your username and password

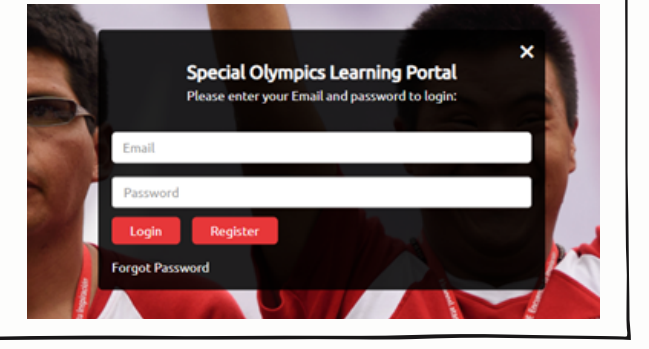

## For assistance email learn@specialolympics.org